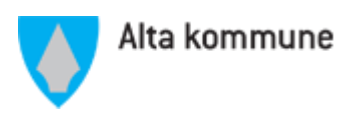

## **ELEMENTS** Publikum

Vi tar nå i bruk Elements nye publikumsløsning. Her finner du ny Postliste med bedre søkemuligheter (offentlig postjournal) og politisk møtekalender med sakspapirer, samt oversikt over alle medlemmer i styrer, råd og utvalg.

Det er enkle menyknapper i løsningen. For å åpne menyen klikker du på symbolet øverst til venstre i løsningen (merket med rød ring her).

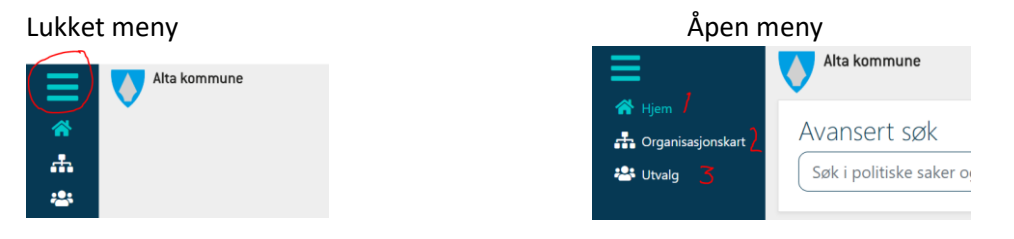

- Hjem: Her er kommunens offentlige postjournal Postliste. Inn- og utgående korrespondanse og saksfremlegg listes ut her. Det er mulig å søke i postlisten ved å skrive inn tittel, saksbehandler, saksnummer eller avsender/mottaker i søkefeltet. Og det er mulig å velge eget datointervall (fra dato – til dato) i kalenderen. Som standard vises de nyeste postene øverst og datointervallet er satt til 3mnd tilbake i tid. Dersom du ønsker innsyn i dokumenter er det egen knapp for å bestille innsyn (Politiske saksfremlegg ligger tilgjengelig på nett, for annen korrespondanse må det bestilles innsyn via knappen).
- Organisasjonskart: Har kan du se postlisten til hver enkelte avdeling ved å klikke deg nedover i organisasjonskartet.

3. Utvalg: Her finner du politiske styrer, råd og utvalg, samt møtekalender med sakspapirer de politiske møtene. Her finner du også kontaktinformasjon på medlemmene i utvalgene.

| urnaldato 09.09.2020 Ansvarlig enhet Sentralt postmottak Bestill inn<br>Kabehandler Kariann Haetta Saksnummer 2020/4933<br>manekode IKke registraet | nun. |
|----------------------------------------------------------------------------------------------------|------|
| Saksbehandler Karlann Hætta Saksnummer 2020/4933                                                                                                    | y''  |
| Tilgangkode Ikke registrert                                                                                                    |      |
| ingangakode inke registert                                                                                                    |      |
| Hjemmel Ikke registrert                                                                                                    |      |
| Vedlegg (0) 🗸                                                                                                    |      |
| Avsender/Mottaker (2) V                                                                                                    |      |

| 🖨 Alta kommune                   |  |  |
|----------------------------------|--|--|
| > A Politisk nivá                |  |  |
| V 🚠 Rådmann                      |  |  |
| ✓ ♣ Fellestjenesten              |  |  |
| Budsjett og innkjøp              |  |  |
| 🕨 🏤 Lønn og regnskap             |  |  |
| > Personalavdelingen             |  |  |
| > Servicesenteret                |  |  |
| Skatt og innfordring             |  |  |
| Tjenesten for IKT                |  |  |
| 🕨 🏦 Helse- og sosial tjenesten   |  |  |
| 🕨 💼 Oppvekst- og kulturtjenesten |  |  |
| 🕨 🚓 Samfunnsutvikling            |  |  |
| > 🚓 Tekniske tjenester           |  |  |

| Wøtekaler                                           | der     |                                                                                                    |     |                                                                         |                                          | ⇒曲  |
|-----------------------------------------------------|---------|----------------------------------------------------------------------------------------------------|-----|-------------------------------------------------------------------------|------------------------------------------|-----|
| Jan Feb                                             | Mar Apr | < 2020 ><br>Mai Jun Jul                                                                             | Aug | Sep Okt                                                                 | Nov                                      | Des |
|                                                     |         |                                                                                                    |     |                                                                         |                                          |     |
| Medlemm                                             | er      |                                                                                                    |     |                                                                         |                                          |     |
| <b>Siss-Mari Solli</b><br>Rødt (RØDT)<br>Varamediem | •       | Bjern Roald Mikkelsen<br>Høyre (H)<br>Varamedlem<br>Lukk ∧<br>bjmi@alta.kommune.no<br>Tif. 78455081 | 1   | Tommy Be<br>Sosialistisk<br>Medlem<br>Lukk ^<br>tomb@alta<br>Mob. 95175 | rg<br>Venstre (SV)<br>kommune.no<br>1160 | 1   |
|                                                     |         |                                                                                                    |     |                                                                         |                                          |     |

• Postliste med søkemuligheter (kan søkes på tittel, saksbehandler, avsender/mottaker eller saksnummer)

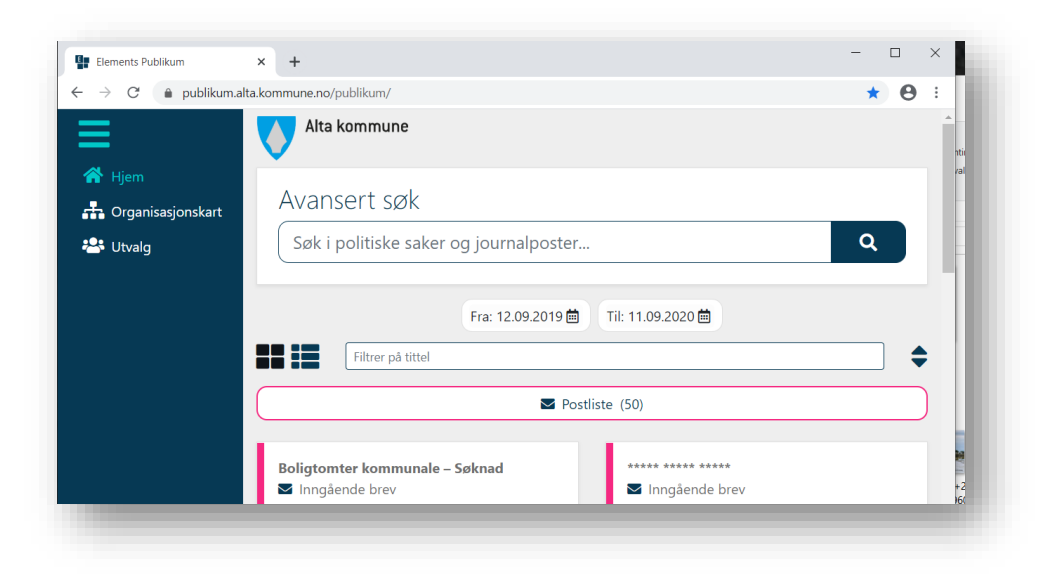

• Knapp for å bestille innsyn

| Tilstandsrapport for Kais     | kuru barnehage 🗹                        |                                                |                               | ×              |
|-------------------------------|-----------------------------------------|------------------------------------------------|-------------------------------|----------------|
| Dokumenttype<br>Fra           | Inngående brev<br>KAISKURU<br>BARNEHAGE | Løpenr<br>Dokumentnummer i sak<br>Dokumentdato | 47676/2020<br>5<br>24.08.2020 | ٢              |
| Journaldato                   | 09.09.2020                              | Ansvarlig enhet                                | Sentralt postmottak           | Bestill innsyn |
| Saksbehandler<br>Tilgangskode | Kariann Hætta<br>Ikke registrert        | Saksnummer                                     | 2020/4933                     |                |
| Hjemmel                       | Ikke registrert                         |                                                |                               |                |
| Vedlegg (0) 🗸                 |                                         |                                                |                               |                |
| Avsender/Mottaker (2) V       |                                         |                                                |                               |                |

• Møtekalender med kontaktinformasjon på medlemmene

|                                                      |      |     | For                                                          | mannsk                                                     | capet |                                      |                                                                          |                             |     |
|------------------------------------------------------|------|-----|--------------------------------------------------------------|------------------------------------------------------------|-------|--------------------------------------|--------------------------------------------------------------------------|-----------------------------|-----|
| Møtekale                                             | nder |     |                                                              |                                                            |       |                                      |                                                                          |                             | ⇒曲  |
| Jan Feb                                              | Mar  | Apr | Mai                                                          | <b>&lt; 2020 3</b><br>Jun Jul                              | Aug   | Sep                                  | Okt                                                                      | Nov                         | Des |
|                                                      |      |     |                                                              |                                                            |       |                                      |                                                                          |                             |     |
|                                                      |      |     |                                                              |                                                            |       |                                      |                                                                          |                             |     |
| Medlemm                                              | ner  |     |                                                              |                                                            |       |                                      |                                                                          |                             |     |
| Medlemn<br>Iss-Mari Solli<br>ødt (RØDT)<br>aramedlem | ner  |     | Bjørn F<br>Høyre (<br>Varame<br>Lukk ≁<br>bjmi@a<br>Tif. 784 | Roald Mikkelsen<br>H)<br>idlem<br>Sita.kommune.no<br>55081 | 1     | Tor<br>Sos<br>Me<br>Luk<br>tor<br>Mc | mmy Berg<br>sialistisk Ver<br>dlem<br>ck ∧<br>nb@alta.koi<br>bb. 9517916 | istre (SV)<br>mmune.no<br>D | 1   |

• Eksempel på sakspapirer til et politisk møte

|                                                                                                    | Møte i                                                                                                    | Forma                                            | annskape                                                    | et                           |                                   |                                                     |
|----------------------------------------------------------------------------------------------------|----------------------------------------------------------------------------------------------------|--------------------------------------------------|-------------------------------------------------------------|------------------------------|-----------------------------------|-----------------------------------------------------|
| Formannskapet<br>Dato 11.09.2020, 11:00<br>Møterom                                                                                                    |                                                                                                    |                                                  |                                                             | Møte                         | einnkalling                       | Møteprotokoll                                       |
| Sakskart                                                                                                    |                                                                                                    |                                                  |                                                             |                              |                                   | ÷                                                   |
| PS 82/2020: Godkjenning av innk                                                                                                    | calling med saksliste                                                                                            |                                                  | PS 84/2020: Vedlil                                          | keholdstilskudd              | - D 674                           |                                                     |
| Tilgangskode: - Saksbehand                                                                                                    | ller: Ikke fordelt til saksbeh                                                                                   | andler                                           | Tilgangskode: -                                             |                              | Saksbehand                        | ller: Kathrine Skau                                 |
| 7.<br>PS 86/2020: Alta omsorgsa<br>Dokumentdato<br>Møtedato<br>Saksbehandler<br>Ansvarlig enhet<br>Tilgangskode<br>Hjemmel<br>Vedlegg (1) ↑ 2<br>Saksprotokoller (3) ✓ | enter - Husleie omso<br>24.08.2020<br>11.09.2020<br>Ingunn Torbergsen<br>Helse- og sosial<br>tjenesten<br>-<br>- | rgsboliger<br>Løpenr<br>Dokumentnu<br>Saksnummer | ımmer i sak                                                 | 6687<br>1<br>2020/6687       | D.<br>ikk                         | X<br>okumentet finnes<br>æ eller er ikke lagt<br>ut |
| PS 87/2020: Behovsmelding søkr<br>startlånsmidler 2020<br>Tilgangskode: -                                                                                              | nad om ekstraordinære<br>Saksbehandler: Anveig                                                                   | Krogh                                            | PS 88/2020: Tilsta<br>skoleåret 2019-202<br>Tilgangskode: - | ndsrapport for<br>20         | <b>grunnskolene</b><br>Saksbehand | <b>i Alta kommune</b><br>Iler: Liss Heitmann        |
| PS 89/2020: Uttalelse vedr Haldd<br>utvidelse<br>Tilgangskode: -                                                                                                    | e Montessoriskoles søkna<br>Saksbehandler: Rikke l                                                               | ad om<br>Raknes                                  | <b>PS 90/2020: Elveb</b><br>Tilgangskode: -                 | <b>akken flerbruks</b><br>Si | s <b>hall</b><br>aksbehandler:    | Bjørn-Atle Hansen                                   |

Samlet møteinnkalling med sakspapirer ligger øverst til høyre (med ring rundt her). For å vise den enkelte sak m. vedlegg klikker du på **sakstittelen (1)**, og deretter på linken **vedlegg (2).** Da er du inne i saken og kan lese både saksfremlegg og vedlegg i saken, illustrert under.

• Saksfremlegg med vedlegg. Hoveddokument (1) er saksfremlegg og vedleggene ligger nedenfor (2)

| Behovsmelding søknad                                                                                                    | om ekstraordinære startlånsmi                                                                    | dler 2020                                                                       |                                                                   | 1             |
|----------------------------------------------------------------------------------------------------|--------------------------------------------------------------------------------------------------|---------------------------------------------------------------------------------|-------------------------------------------------------------------|---------------|
| Dokumenttype<br>Journaldato<br>Saksbehandler<br>Tilgangskode<br>Hjemmel                                                    | Saksframlegg/innstilli<br>ng<br>03.09.2020<br>Anveig Krogh<br>Ikke registrert<br>Ikke registrert | Løpenr<br>Dokumentnummer i sak<br>Dokumentdato<br>Ansvarlig enhet<br>Saksnummer | 36941/2020<br>1<br>02.07.2020<br>Sentralt postmottak<br>2020/5580 | Hoveddokument |
| Vedlegg (4) A 2<br>Dotat til rådmann star<br>Retningslinjer Startlån<br>Retningslinjer Tilskudo<br>Retningslinjer Tilskudo | tlån<br>revidert 2016<br>I etablering revidert 2016<br>I tilpasning revidert 2016                |                                                                                 |                                                                   |               |

## Skjermbilder fra løsningen

• Eksempel på kobling mellom sak og journalpost Ved å klikke på saksnummeret til en sak får du oversikt over alle journalpostene i saken

| Dokumentdato          | 08.05.2020                      | Løpenr               | 4887      | Dokumentet finnes       |
|-----------------------|---------------------------------|----------------------|-----------|-------------------------|
| Møtedato              | 22.09.2020                      | Dokumentnummer i sak | 1         | ikke eller er ikke lagt |
| Saksbehandler         | Reidar Olsen                    | Saksnummer           | 2019/4887 | ut                      |
| Ansvarlig enhet       | Kommune- og<br>arealplanlegging |                      |           |                         |
| Tilgangskode          | -                               |                      |           |                         |
| Hjemmel               | -                               |                      |           |                         |
| Vedlegg (1) 🗸         |                                 |                      |           |                         |
| Saksprotokoller (2) 🗸 |                                 |                      |           |                         |

|                                   | o 8                             |                                         |                                         |
|-----------------------------------|---------------------------------|-----------------------------------------|-----------------------------------------|
| etaljregulering for reiselivsanle | egg på Arøya                    |                                         |                                         |
| aksnummer<br>nsvarlig             | 2019/4887<br>Reidar Olsen       | Status<br>Journalenhet                  | Under behandling<br>Sentralt postmottak |
|                                   | Holdar Olbert                   |                                         | Sondart postino cart                    |
| akens journalposter (50) 🔨        |                                 |                                         |                                         |
| Årøya - planbeskrivelse etter r   | evidering før sluttbehandling   |                                         |                                         |
| Saksnummer: <u>2019/4887</u>      | ⊾ Inngående brev                | Fra: RAMBØLL NORGE AS AVD<br>ALTA       | Journaldato: 14.08.2020                 |
| Årøya - sluttbehandling           |                                 |                                         |                                         |
| Saksnummer: <u>2019/4887</u>      | ⊠ Inngående brev                | Fra: RAMBØLL NORGE AS AVD<br>ALTA       | Journaldato: 11.08.2020                 |
| Signert avtale mellom Norweg      | jian Adventures AS og Bygdela   | aget på Årøya                           |                                         |
| Saksnummer: <u>2019/4887</u>      | ➡ Utgående brev                 | Til: 'Brenna, Oddvar' m.fl.             | Journaldato: 30.06.2020                 |
| Signert avtale mellom Norweg      | jian Adventures AS og Bygdela   | aget på Årøya                           |                                         |
| Saksnummer: <u>2019/4887</u>      | ⊠ Inngående brev                | Fra: NORWEGIAN<br>ADVENTURES AS         | Journaldato: 02.07.2020                 |
| Allmenhetens tilgang til utma     | rksområder - Notat 09 juni 20   |                                         |                                         |
| Saksnummer: <u>2019/4887</u>      | 🗹 Inngående brev                | Fra: FINNMARKSEIENDOMME<br>N            | Journaldato: 22.06.2020                 |
| 2020-06-12 Notat etter møte (     | 09 juni 20                      |                                         |                                         |
| Saksnummer: <u>2019/4887</u>      | ➡ Utgående brev                 | Til: Hallgeir Strifeldt m.fl.           | Journaldato: 19.06.2020                 |
| Svar på høring - Detaljeregule    | ring for reiselivsanlegg på Årø | ya -                                    |                                         |
| Saksnummer: <u>2019/4887</u>      | ⊠ Inngående brev                | Fra: FINNMARKSEIENDOMME<br>N            | Journaldato: 11.05.2020                 |
| Uttalelse vedrørende detaljreg    | ulering for reiselivsanlegg på  | Årøya, Alta kommune                     |                                         |
| Saksnummer: <u>2019/4887</u>      | ✓ Inngående brev                | Fra: Troms og Finnmark<br>fylkeskommune | Journaldato: 11.05.2020                 |
| Detaljregulering med konsekv      | ensutredning for reiselivsanle  | gg på Årøya - sluttbehandling           | lournaldate: 07.00.2020                 |
| 3aksnummer: <u>2019/4887</u>      | Sakstramlegg/innstilling        | 9                                       | Journaidato: 07.09.2020                 |